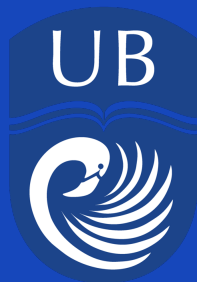

# BANNER ONLINE BILL PAYMENT QUICK NAVIGATION GUIDE

1. Visit <u>www.ub.edu.bs</u> and click on the Banner tab at the top of the home page.

2. Scroll down to the left column and select Self Service (Student) under the Banner heading which will direct you to the account sign in page as shown below.

ellucian.

| Sign in to your acco | unt      |         |
|----------------------|----------|---------|
| User Name            | Password | Sign In |

### 3. Select Online Payment.

| UNIVERSI                                                         | TY<br>MAS                                                                                                    |                                                                                                    |                                                                                                    |           |                                                                                                    | <u>۹</u>     | ntonio MIS      | TEST STUDENT Ban                          | deras |
|------------------------------------------------------------------|----------------------------------------------------------------------------------------------------|----------------------------------------------------------------------------------------------------|----------------------------------------------------------------------------------------------------|-----------|----------------------------------------------------------------------------------------------------|--------------|-----------------|-------------------------------------------|-------|
| Student   Student Profile                                        |                                                                                                    |                                                                                                    |                                                                                                    |           |                                                                                                    |              |                 |                                           |       |
| Student Profile - Ba                                             | nderas, Antonio MIS 1                                                                                                    | TEST STUDENT (00004                                                                                                    | 2782)                                                                                                    |           |                                                                                                    |              |                 |                                           |       |
| Term: Fall 2018 🗸                                                | Standing: Good Stan                                                                                                    | nding, as of Fall 2018 Over                                                                                                    | all Hours: 0 Overall                                                                                                    | GPA: 0.00 |                                                                                                    |              | Re              | gistration Notices: 4 Hol                 | ds: 0 |
| Banderas. Antonio MIS TE ST<br>STUDENT<br>Curriculum and Courses | Bio Information<br>Email:<br>Phone:<br>Gender:<br>Date of Birth:<br>Ethnicity:<br>Race:<br>Citizenship:<br>Emergency Contact:<br>Emergency Phone:<br>General Information<br>Level:<br>Class:<br>Status:<br>Status: | ambanderas782@ub.edu.bs<br>Not Provided<br>Male<br>08/20<br>Not Provided<br>Yes<br>Citizen<br>Hanna, Sophia<br>242 3024580<br>Undergraduate<br>Freshman<br>Active<br>Undeclared<br>Rabenia Bacidon | CURRICULUM, H<br>Primary So<br>Degree:<br>Study Path:<br>Level:<br>Program:<br>College:<br>Major:<br>Department:<br>Concentration:<br>Minor:<br>Concentration:<br>Admit Type:<br>Admit Term:<br>Catalog Term: | OURS & GP | A Hours & GPA Associate of Arts<br>Associate of Arts<br>Not Provided<br>Undergraduate<br>A French<br>Communications & C<br>French<br>French<br>Frengin Languages<br>Not Provided<br>Not Provided<br>Not Provided<br>Not Provided<br>Fall 2018<br>Fall 2018 | reative Arts |                 |                                           | ^     |
| Additional Links                                                 | Campus:<br>First Term Attended:                                                                                                    | Not Provided<br>Summer II 2007                                                                                                    | REGISTERED CO                                                                                                    | URSES     |                                                                                                    |              |                 |                                           | •     |
| Academic Transcript                                              | Matriculated Term:<br>Last Term Attended:<br>Leave of Absence:                                                                                                    | Not Provided<br>None<br>Not Provided                                                                                                    | Course Title                                                                                                    |           | Details                                                                                                    | CRN          | Hours           | Registration Status                       | Inst  |
| Fiancial Aid                                                     | Graduation Information                                                                                                    |                                                                                                    | Financial Accounti                                                                                                    | ing I     | ACCA 105 01                                                                                                    | 11009        | 3               | **Web Registered**                        | Not   |
| Online Payment<br>Registration and Planning                      | Graduation Applications:<br>Advisors<br>Primary / Major                                                                                                    | ADMIN, SAISUSR                                                                                                    | Foundation Drawi                                                                                                    | ing I     | ARTS 100 01                                                                                                    | 11187        | 3<br>J Hours: 0 | **Web Registered** Min Hours: 0   Max Hou | Not   |
| View Grades                                                      |                                                                                                    |                                                                                                    | 18                                                                                                    |           |                                                                                                    |              |                 |                                           |       |

## 4. Select the Make Payment tab.

| UNIVERSITY<br>OF THE BAHAMAS                          |                               | Logg                                 | ed in as: Antonio M. Banderas   Logout 🖲 |
|-------------------------------------------------------|-------------------------------|--------------------------------------|------------------------------------------|
| 👚 My Account Make Payment                             | t Help                        |                                      |                                          |
| Announcement                                          | Save time when paying. Set up | p a preferred payment profile in the | My Profile Setup                         |
| Please check back - no<br>announcements at this time. | Payment Profile page.         |                                      | Authorized Users                         |
|                                                       | Student Account               | ID: xxxxx2782                        |                                          |
|                                                       | Balance                       | \$520.00                             | Payment Profile                          |
|                                                       |                               | View Activity Make Payment           | Notifications                            |
|                                                       |                               | 1                                    | Term Balances                            |
|                                                       |                               |                                      | Fall 2018 \$520.00                       |

**5.** Ensure that the academic semester for which you are paying is checked under the **Pay by term** field, then click **Continue**.

| 👚 My Account Mak            | ke Payment Help |        |              |                  | My Pro                        |
|-----------------------------|-----------------|--------|--------------|------------------|-------------------------------|
| Account P                   | ayment          |        |              |                  |                               |
| \$<br>Amou                  | unt             | Method | Confirmation | Red              | ceipt                         |
| Payment Date<br>Pay by term | 6/6/18          |        |              |                  |                               |
| ☑ Fall 2018                 |                 |        |              | \$520.00<br>Paym | 520.00<br>ent Total: \$520.00 |
| Memo                        |                 |        |              | /                | Continue                      |

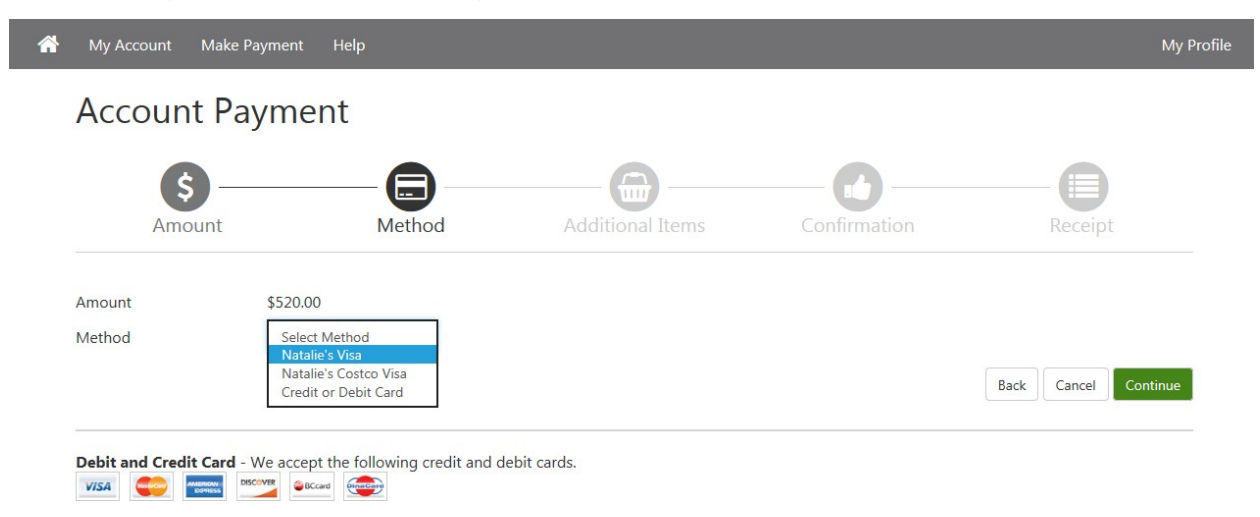

### 6. Select your Method of payment then click Continue.

#### 7. Select Continue.

Note: You will have the option of checking the **Donation** box in order to make a donation to University of The Bahamas.

| Account Payment                                                                                                    | Receipt                 |
|----------------------------------------------------------------------------------------------------|-------------------------|
| Amount Method Additional Items Confirmation                                                                                               | Receipt                 |
|                                                                                                    |                         |
| The items listed on this page can be added to your payment as purchases. If an item allows you to choose "Pay Later", its charge account. | s will be added to your |
| Description Deyment Due Quantit                                                                                                    | ty &mount/Total         |
| Donation Payment due now                                                                                                    | 0.00                    |
|                                                                                                    |                         |
| Price: \$10.00                                                                                                    |                         |
| <b>Price: \$10.00</b><br>Help us keep The University of Bahamas beautiful by donating today!                                              |                         |

# **8.** Confirm the amount you are paying and your payment method, then select **Submit Payment**.

| Account Payr                                          | nent                                     |                         |                |                       |
|-------------------------------------------------------|------------------------------------------|-------------------------|----------------|-----------------------|
| Amount                                                | Method                                   | Additional Items        | Confirmation   | Receipt               |
| Please review the transactio                          | n details, then submit your payı         | nent.                   |                |                       |
| Payment Informatio                                    | n                                        | Paid To                 |                |                       |
| Payment Amount                                        | \$520.00                                 | hange Amount University | of the Bahamas |                       |
| Payment Date                                          | 6/6/1                                    | B Confirm               | ation Email    |                       |
| Selected Payment N                                    | lethod                                   | Primary                 |                |                       |
| VISA - "Natalie's Visa"<br>Account<br>Billing Address | Exp 05 / 20<br>Natalie Test<br>Change Pa | yment Method            |                | $\mathbf{Y}$          |
|                                                       |                                          |                         | Back           | Cancel Submit Payment |

#### 9. View, then print your receipt.

### Account Payment

| Thank you for your payment. We will send you a confirmation e-mail with payment details. For a record of all your payments, please see the Payment History. |                             |                                         |                                |            |  |  |  |  |
|----------------------------------------------------------------------------------------------------|-----------------------------|-----------------------------------------|--------------------------------|------------|--|--|--|--|
| Amount                                                                                                    | Method                      | Additional Items                        | Confirmation                   | Receipt    |  |  |  |  |
| Payment Receipt                                                                                                    |                             |                                         |                                |            |  |  |  |  |
| Your payment in the amount of \$                                                                                                    | 520.00 was successful. Plea | se print this page for your records.    |                                |            |  |  |  |  |
| Payment date:                                                                                                    |                             | 6/6/18                                  |                                |            |  |  |  |  |
| Amount paid:                                                                                                    |                             | \$520.00                                |                                |            |  |  |  |  |
| Transaction type:                                                                                                    |                             | Purchase                                |                                |            |  |  |  |  |
| Student name:                                                                                                    |                             | Antonio M. Band                         | deras                          |            |  |  |  |  |
| Paid to:                                                                                                    |                             | University of the                       | Bahamas                        |            |  |  |  |  |
|                                                                                                    |                             | UNITED STATES                           |                                |            |  |  |  |  |
| Web address:                                                                                                    |                             | https://test.secu                       | re.touchnet.net:8443/C25254tes | st_tsa/web |  |  |  |  |
| Account number:                                                                                                    |                             | XXXXXXXXXXXXXXXXXXXXXXXXXXXXXXXXXXXXXXX | 1111                           |            |  |  |  |  |
| Card type:<br>Name on card:                                                                                                    |                             | VISA<br>Natalie Test                    |                                |            |  |  |  |  |
| Card not present for this transaction                                                                                                    | n.                          |                                         |                                |            |  |  |  |  |

## **Adding Payment Method**

1. While you are still in the Banner TouchNet interface, select My **Profile** in the top right header.

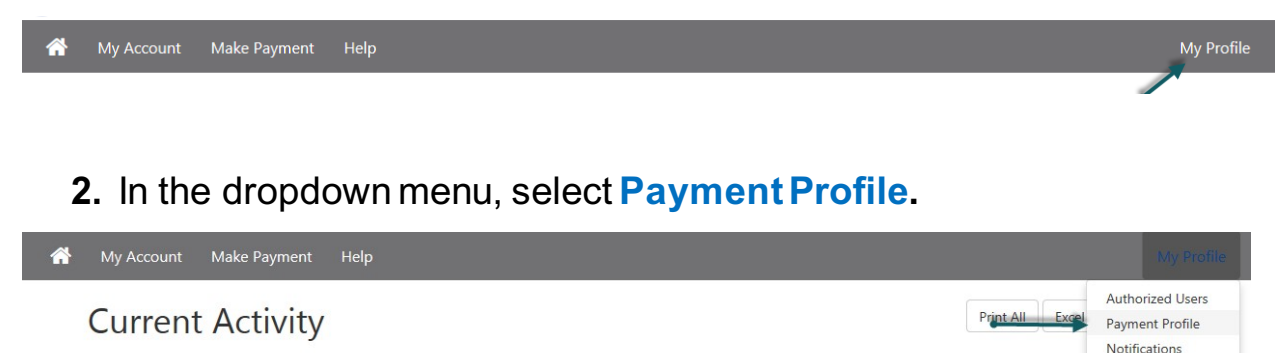

3. Under the Method dropdown option select Credit or Debit Card, then click Select.

| Add New Payn        | nent Method                                                 |
|---------------------|-------------------------------------------------------------|
| Method              | Select Method         Select           Credit or Debit Card |
| Debit and Credit Ca | ard - We accept the following credit and debit cards.       |

# 4. Enter your debit/credit card number in the \*Card number field, then select Continue.

| Add New Paym         | nent Method           |                              |       |   |        |          |
|----------------------|-----------------------|------------------------------|-------|---|--------|----------|
| Method               | Credit or Debit Card  | Select                       |       |   |        |          |
| Account Infor        | mation                |                              |       |   |        |          |
| * Indicates required | fields                |                              |       |   |        |          |
| *Card number:        |                       | 1234567891234567             | ×     | ] |        |          |
|                      |                       |                              |       | 2 | Cancel | Continue |
| Debit and Credit Ca  | ard - We accept the f | following credit and debit o | ards. |   |        |          |
|                      |                       |                              |       |   |        |          |

Note: If you receive the message below, then you have entered an incorrect or invalid debit/credit card number and will need to correct it and complete the payment processing.

Your card could not be validated against the accepted types. Please enter a different card number or choose another payment option.